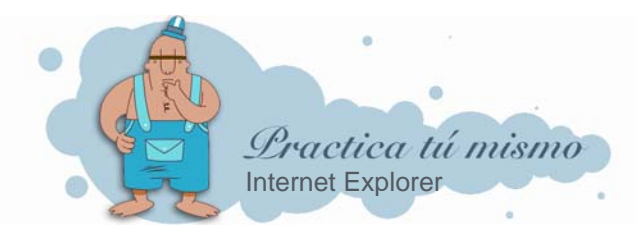

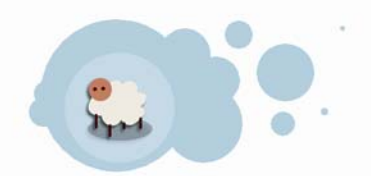

## **USAR EL HISTORIAL**

Abre Internet.

Empieza a escribir esta dirección: <u>www.google.es</u> y fíjate que nada más empezar a escribirla, la barra de direcciones se abre.

Si te das cuenta verás que te enseña todas las páginas en las que has entrado alguna vez y que empiezan igual que la que quieres abrir.

Sólo tienes que pinchar con el ratón en la dirección y así no tendrás que escribirla entera.

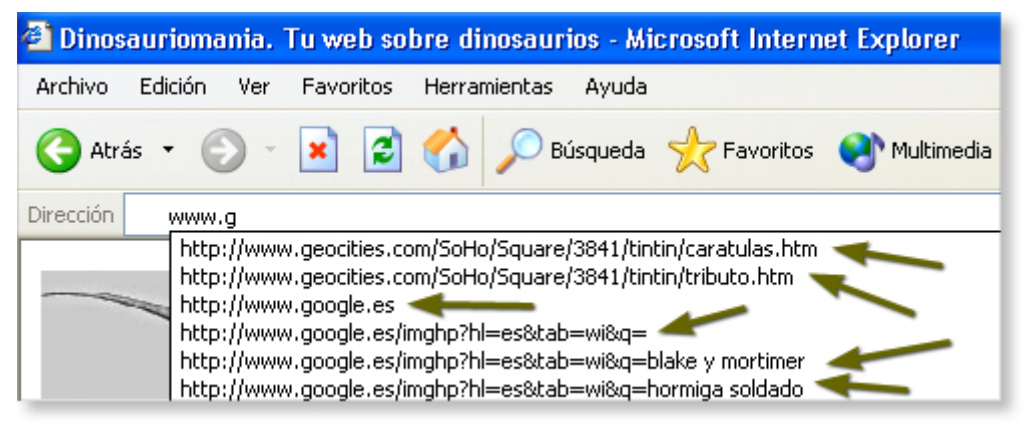

Escoge la de Google.

## **BORRAR EL HISTORIAL DE PÁGINAS**

• Cierra la ventana de Internet. Luego haz clic con el botón derecho del ratón en el icono de Internet Explorer y pincha en **Propiedades**.

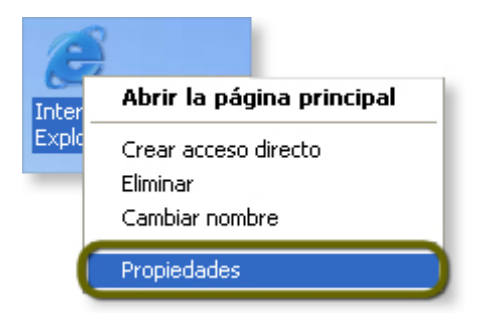

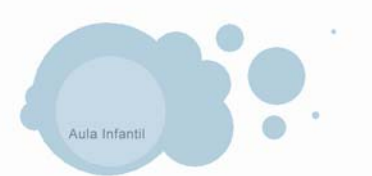

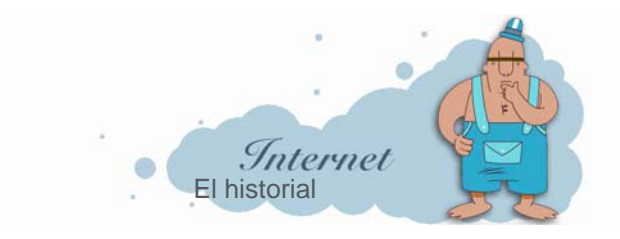

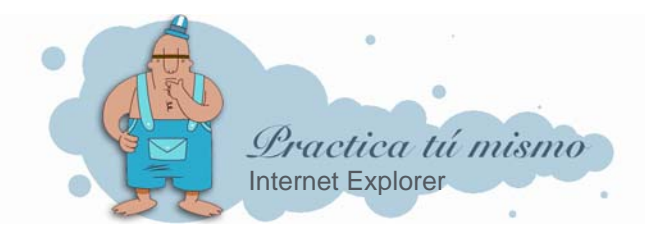

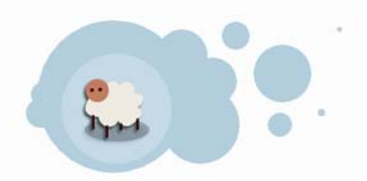

• En el cuadro que se abre tienes que estar en la pestaña **General**. En la parte del cuadro donde pone **Historial**, tienes que apretar el botón que se llama **Borrar historial**.

| Historial |                                                                                                    |    |                          |  |  |
|-----------|----------------------------------------------------------------------------------------------------|----|--------------------------|--|--|
|           | La carpeta Historial contiene vínculos a las páginas ya visitadas para tener<br>acceso más rápido cuando lo desee. |    |                          |  |  |
|           | Días que puede guardar las<br>páginas en His <u>t</u> orial:                                                       | 20 | <u>B</u> orrar Historial |  |  |

Se abre un cuadro de aviso como este. Pulsa en el botón Sí.

| Opcione | s de Internet 🛛 🔀                                                     |
|---------|-----------------------------------------------------------------------|
| ?       | ¿Desea que Windows elimine el historial de los sitios Web que visitó? |

También puedes cambiar el número de días que quieres guardar las páginas en la lista del historial. Pincha en las flechitas hasta dejarlo en 15 días.

| Días que puede guardar las<br>páginas en Historial: | 15 | • |
|-----------------------------------------------------|----|---|
|-----------------------------------------------------|----|---|

Presiona el botón **Aceptar** del cuadro y abre Internet. Cuando pinches en la lista de la barra de direcciones verás que está vacía.

Cierra Internet.

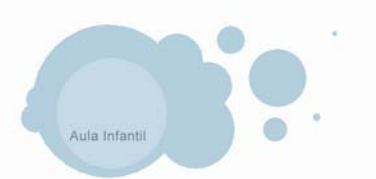

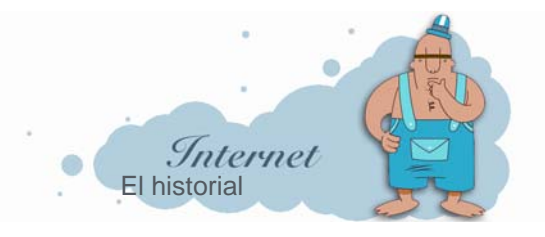